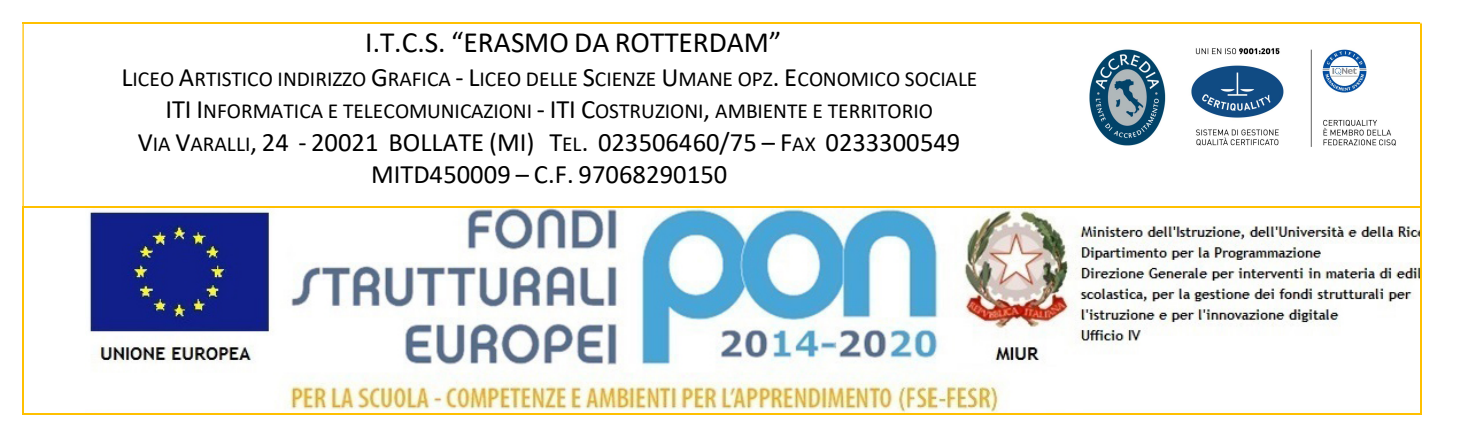

CODICE MOD. **DS 01.2** PAG. 1/2

## Circolare n. 69

| Data    | 18 DICEMBRE 2020                                |
|---------|-------------------------------------------------|
| Α       | Docenti                                         |
| Oggetto | INVIO PIANI ANNUALI E PROGRAMMAZIONI PREVENTIVE |

Si comunica che entro il **16 gennaio 2021** tutti i <u>coordinatori di materia</u> dovranno inviare **le programmazioni di materia** e tutti i <u>docenti</u> dell'Istituto dovranno pubblicare i Piani di lavoro, seguendo le indicazioni qui di seguito riportate.

## Programmazioni di materia - Coordinatori di materia

- accedere nell' area riservata del sito <u>www.itcserASMO.IT</u>
- allegare i file in formato PDF sulla sezione **"Invio Programmazioni di materia**" allegando un unico file in formato zip o più files (in PDF)
- Nominare i file con la seguente denominazione:

indirizzo\_materia\_classe

Esempio liceoscienzeumane \_matematica\_prime

## Piani di lavoro – Tutti i docenti

- scaricare il modulo "piano\_lavoro" nell'Area riservata del sito <u>www.itcserASMO.it</u> nella sezione MODULISTICA INTERNA – MODULISTICA INTERNA DIDATTICA e pubblicarlo nel registro elettronico Spaggiari
- Nominare i file con la seguente denominazione: classe\_nomedocente\_pianolavoro\_materia

(nominare i file con lettere <u>maiuscole</u>, senza caratteri <u>speciali</u>, senza <u>spazi,il file</u> in formato pdf. Per le discipline per le quali è prevista la copresenza, il Piano di lavoro dovrà essere compilato dal docente teorico insieme all' Insegnante tecnico pratico.

Esempio denominazione file:

1D\_FRANCOROSSI\_PIANOLAVORO\_MATEMATICA

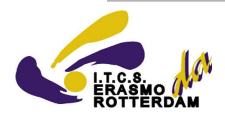

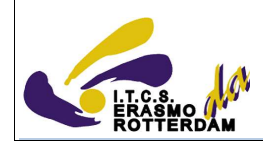

## Procedura inserimento Piani di lavoro su Registro elettronico Spaggiari

- Registro delle mie classi → Selezionare classe
- In fondo alla pagina, nella sezione Giornale del professore selezionare la voce programma
- Cliccare su progettazione delle attività
- In basso cliccare carica PDF

DISTINTI SALUTI

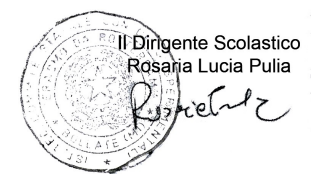